# A configuração do equilibrador da carga de Citrix NetScaler para Cisco unificou o centro da inteligência (CUIC)

# Índice

Introdução **Pré-requisitos Requisitos Componentes Utilizados** Informações de Apoio Diagrama de Rede Alcance o relatório unificado do centro da inteligência com HTTP/HTTPS Configuração Configurações de sistema Licença da transferência de arquivo pela rede Configuração de rede Crie o IP da sub-rede Crie o VIP Crie rotas Configuração do Balanceamento de carga HTTPS **Crie monitores** Crie o monitor para a porta 80 HTTP Crie server Crie serviços Crie o servidor virtual Crie grupos da persistência Referência

# Introdução

Este original descreve as etapas de configuração para usar o bablander da carga de Citrix NetScalaer para CUIC.

# Pré-requisitos

## Requisitos

A Cisco recomenda que você tenha conhecimento destes tópicos:

- CUIC
- Citrix Netscaler

## **Componentes Utilizados**

As informações neste documento são baseadas nestas versões de software e hardware:

• CUIC 11.0(1)

Citrix NS: edição do dispositivo: Citrix NetScaler 1000v (10.1 construção 125.8)

As informações neste documento foram criadas a partir de dispositivos em um ambiente de laboratório específico. Todos os dispositivos utilizados neste documento foram iniciados com uma configuração (padrão) inicial. Se a sua rede estiver ativa, certifique-se de que entende o impacto potencial de qualquer comando.

# Informações de Apoio

CUIC é uma plataforma com base na Web flexível e intuitiva do relatório que o forneça os relatórios em dados comerciais relevantes. Com CUIC, você pode criar um portal da informação abrangentes onde os relatórios e os painéis do centro de contato sejam desenvolvidos e compartilhados durante todo sua organização. Em grandes disposições CUIC, Citrix NetScaler 1000v (equilibrador da carga) é usado para carregar o tráfego seguro do Hypertext Transfer Protocol (HTTP) e do protocolo de transferência de hipertexto do equilíbrio CUIC (HTTPS).

# Diagrama de Rede

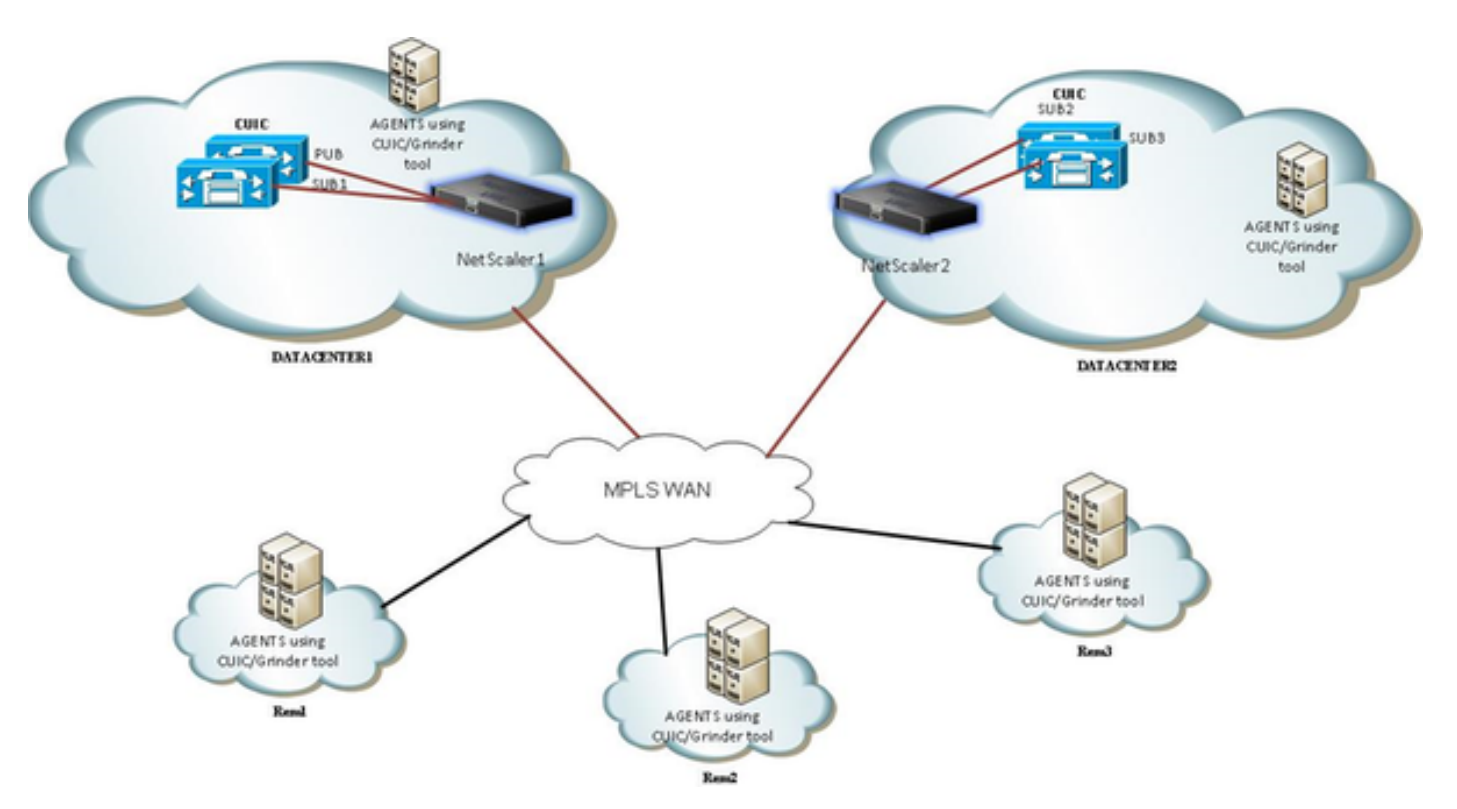

# Alcance o relatório unificado do centro da inteligência com HTTP/HTTPS

Quando o HTTP é desabilitado no server CUIC, este é o fluxo HTTP às portas diferentes.

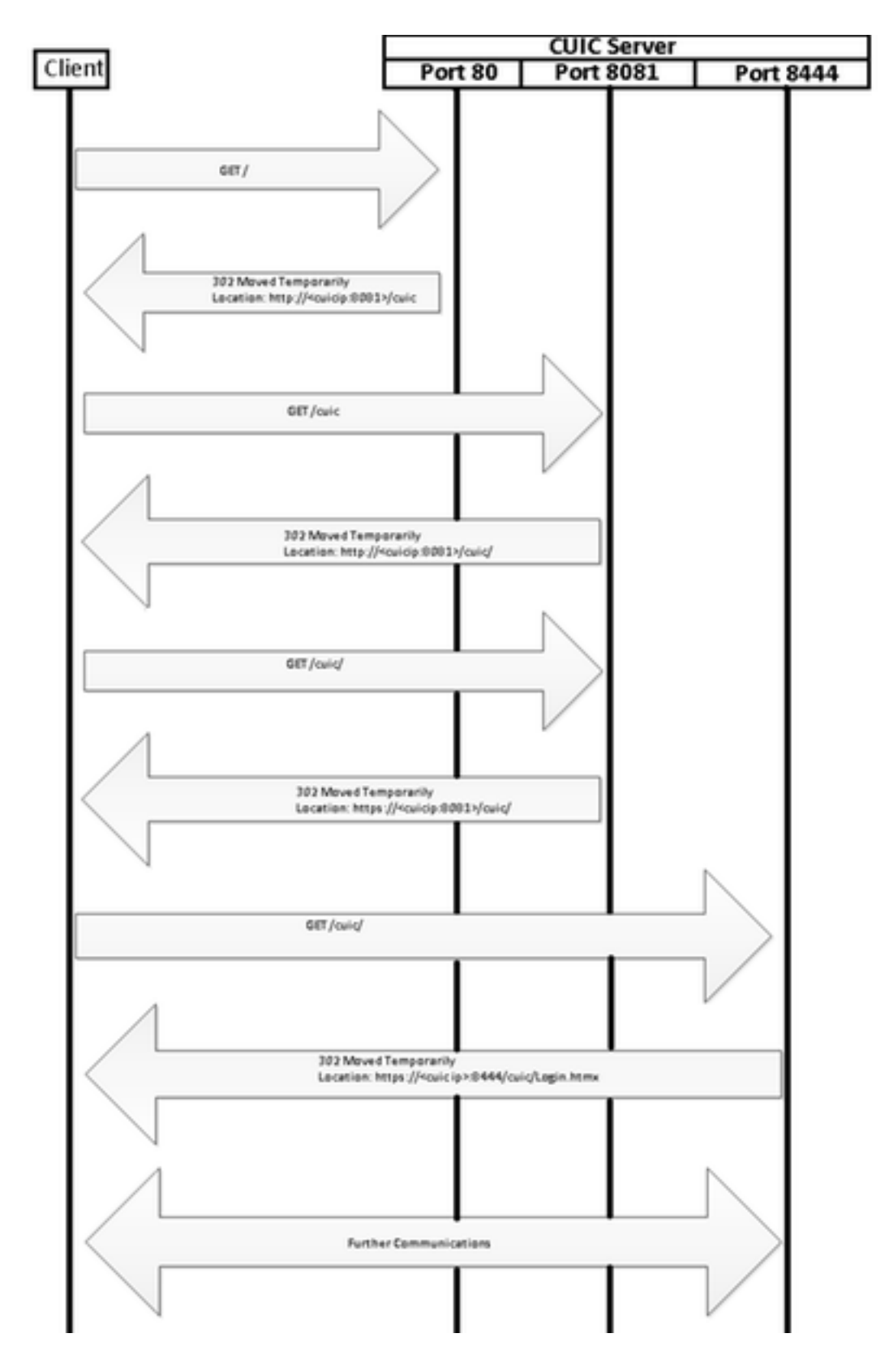

# Configuração

# Configurações de sistema

A configuração > os ajustes > configuram recursos básicos

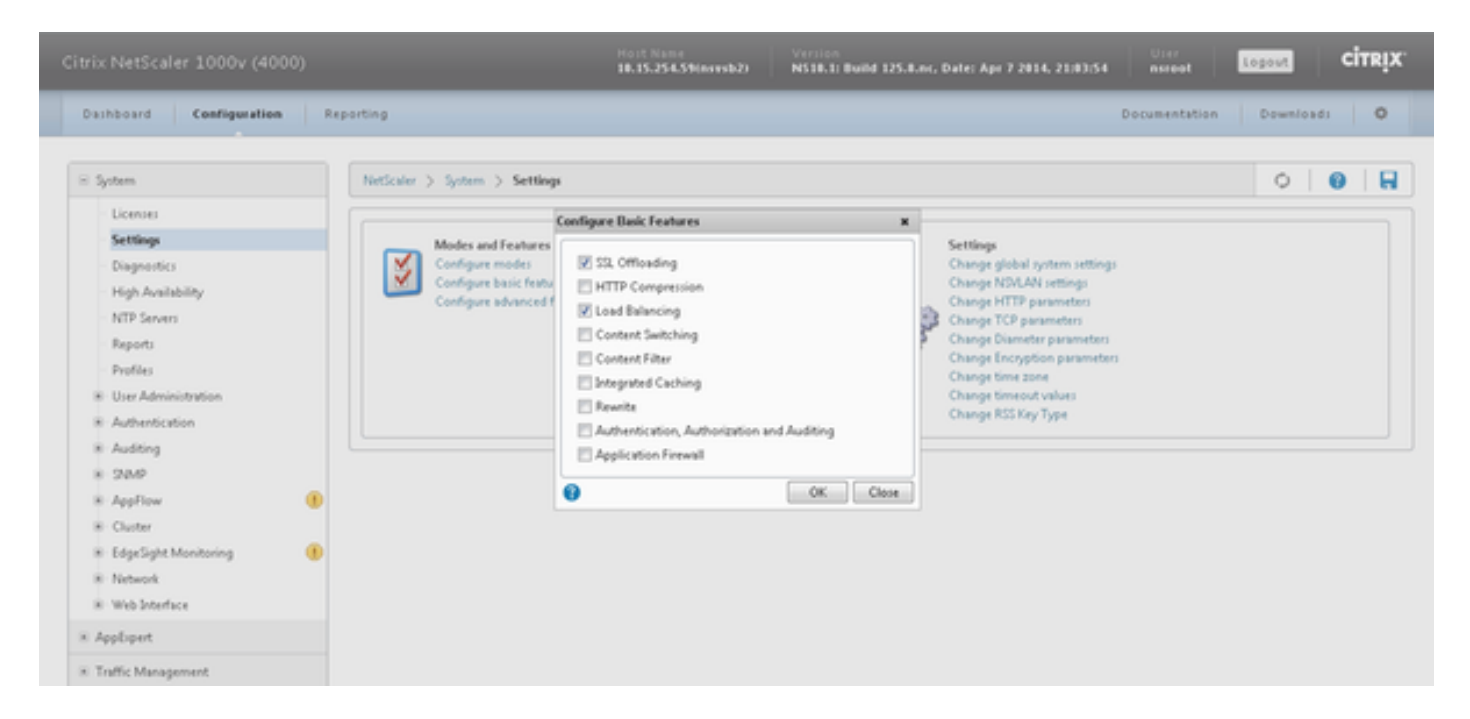

## Licença da transferência de arquivo pela rede

Sem licença o SSL não pôde trabalhar. Navegue ao **sistema > às licenças > controlam licenças > licença da atualização** 

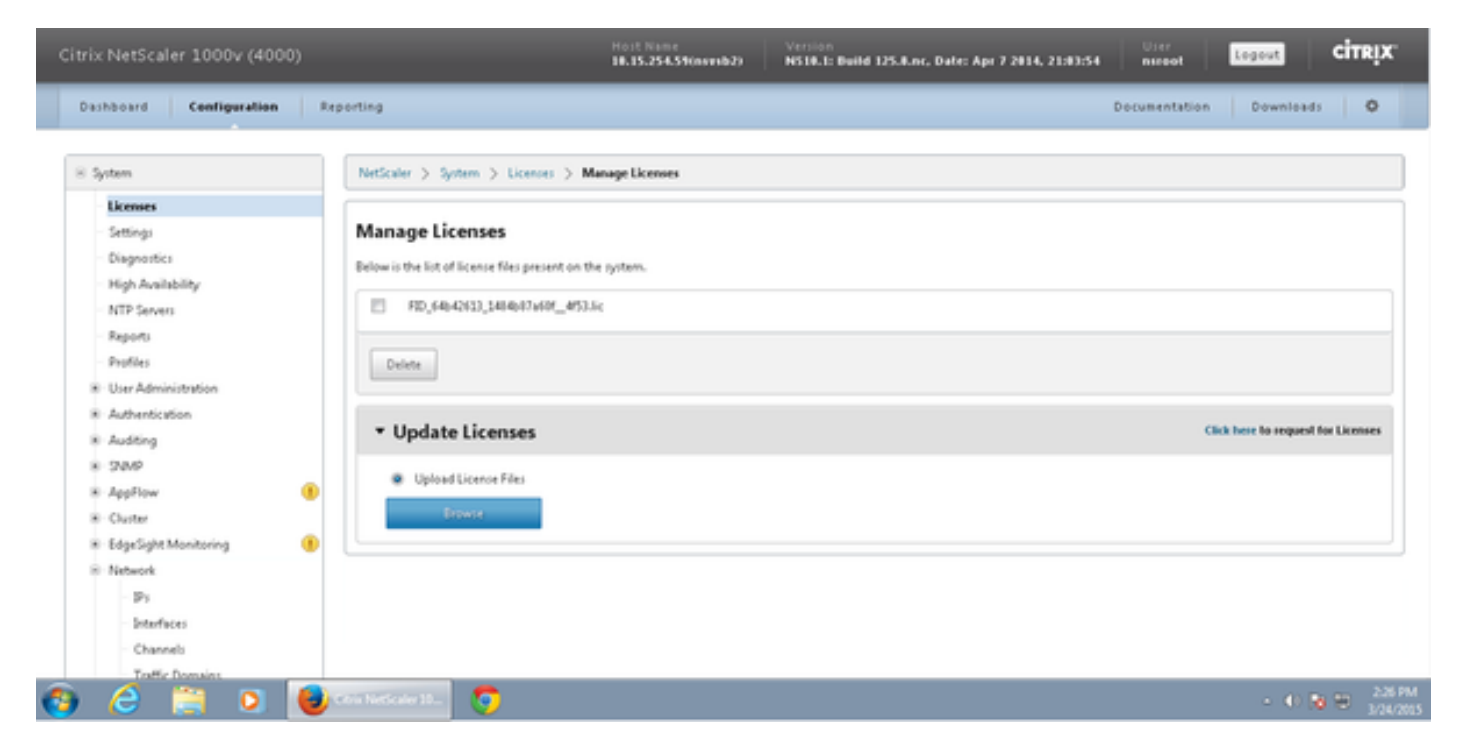

## Configuração de rede

Os clientes falam para carregar o equilibrador com o IP virtual (VIP) e o equilibrador da carga fala a CUIC através de seu IP da sub-rede (PIQUE).

# Clients

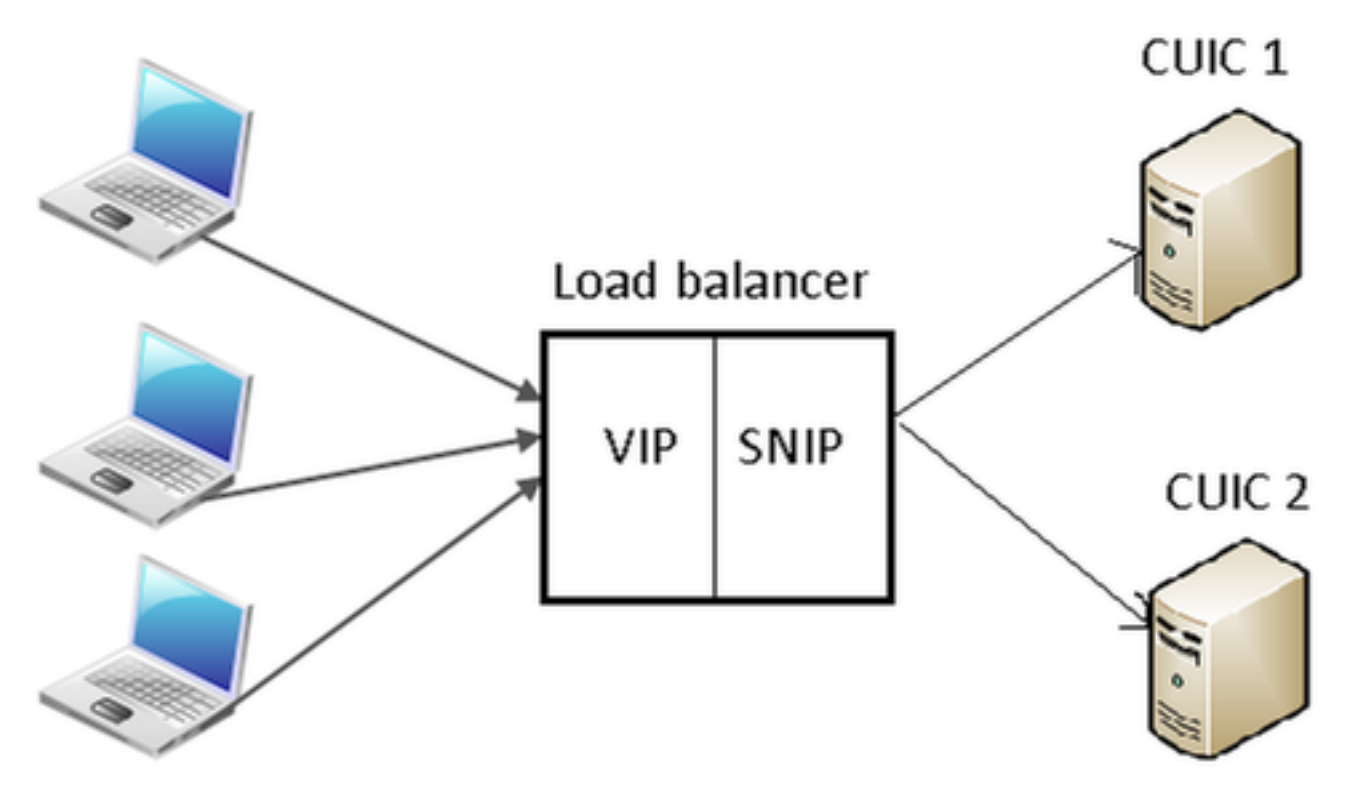

#### Sistema > rede > IPs > IPv4s do clique

| NetScaler > System > Network > IPs > IPV4s |                   |         |              |        |         | 0   0   🖬  |                            |
|--------------------------------------------|-------------------|---------|--------------|--------|---------|------------|----------------------------|
| IPV4s IPV6s                                |                   |         |              |        |         |            |                            |
| Add Open Remove Action • Search •          |                   |         |              |        |         | Search =   |                            |
| IP Address                                 | Traffic Domain ID | State   | Туре         | Mode   | ARP     | ICMP       | Virtual Server             |
| 10.15.254.59                               | 0                 | Enabled | Netscaler IP | Active | ENABLED | ENABLED    | -N/A-                      |
| 10.10.2.58                                 | 0                 | Enabled | Subnet IP    | Active | ENABLED | ENABLED    | -N/A-                      |
| 10.10.2.61                                 | 0                 | Enabled | Virtual IP   | Active | ENABLED | ENABLED    | ENABLED                    |
|                                            |                   |         |              |        | 25 Per  | Page 💌 📧 🗉 | 1 - 3 of 3 > > > 1 - 1 - w |

#### Crie o IP da sub-rede

Etapa 1. Clique sobre Add para adicionar o endereço IP de Um ou Mais Servidores Cisco ICM NT, tipo seleto como o IP da sub-rede.

Etapa 2. O clique cria para criar o endereço IP desejado.

| Configure IP                                                                                            |                                       |                                                        | ×                                       |  |  |  |
|----------------------------------------------------------------------------------------------------|---------------------------------------|--------------------------------------------------------|-----------------------------------------|--|--|--|
| IP Address<br>Type<br>Virtual Router ID<br>ARP Response*                                                | 10 · 10 · 2 · 58<br>Subnet IP<br>VONE | Netmask<br>Mode<br>ICMP Response*<br>Traffic Domain ID | 255 . 255 . 255 . 0<br>Active<br>NONE - |  |  |  |
| ARP VICMP                                                                                               | Virtual Server                        | 📃 Dynamic                                              | : Routing                               |  |  |  |
| Host Route<br>Enable<br>Gateway IP                                                                      |                                       | Metric                                                 |                                         |  |  |  |
| OSPF LSA Type<br>TYPE5 TYPE1 Area<br>Vserver RHI Level<br>NONE © ONE_VSERVER ALL_VSERVERS               |                                       |                                                        |                                         |  |  |  |
| Application Access Controls  Enable Management Access control to support the below listed applications. |                                       |                                                        |                                         |  |  |  |
| 0                                                                                                    |                                       |                                                        | Create Close                            |  |  |  |

## Crie o VIP

Etapa 1. O clique **adiciona** para adicionar o **endereço IP de Um ou Mais Servidores Cisco ICM** NT, **tipo** seleto como o **IP virtual**.

Etapa 2. O clique **cria** para criar o endereço IP desejado.

| Configure IP                                                                                            |                                        |                                                        | ×                                       |  |  |  |  |
|----------------------------------------------------------------------------------------------------|----------------------------------------|--------------------------------------------------------|-----------------------------------------|--|--|--|--|
| IP Address<br>Type<br>Virtual Router ID<br>ARP Response*                                                | 10 · 10 · 2 · 61<br>Virtual IP<br>NONE | Netmask<br>Mode<br>ICMP Response*<br>Traffic Domain ID | 255 · 255 · 255 · 255<br>Active<br>NONE |  |  |  |  |
| ARP ICMP                                                                                                | Virtual Server                         | 🗌 Dynami                                               | c Routing                               |  |  |  |  |
| Host Route<br>Enable<br>Gateway IP                                                                      | 0.0.0.0                                | Metric                                                 | 0                                       |  |  |  |  |
| OSPF LSA Type<br>TYPE5 TYPE1 Area<br>Vserver RHILevel<br>NONE @ ONE_VSERVER ALL_VSERVERS                |                                        |                                                        |                                         |  |  |  |  |
| Application Access Controls  Enable Management Access control to support the below listed applications. |                                        |                                                        |                                         |  |  |  |  |
| 0                                                                                                    |                                        |                                                        | Create Close                            |  |  |  |  |

## Crie rotas

Se necessário, crie rotas à rede de onde os pedidos HTTP/HTTPS vêm carregar o equilibrador.

| onfigure Route                                               |               |   |      |    |     |       | 3     |
|--------------------------------------------------------------|---------------|---|------|----|-----|-------|-------|
| Network                                                      | 10            |   | 3    |    | 4   |       | 0     |
| Netmask                                                      | 255           |   | 255  |    | 255 |       | 0     |
| Traffic Domain ID                                            |               |   |      |    |     |       |       |
| NULL Route                                                   | O Yes         | 0 | No   |    |     |       |       |
| Gateway                                                      | 10            |   | 10   |    | 2   |       | 1     |
| Distance                                                     | 1             |   |      |    |     |       |       |
| Weight                                                       | 1             |   |      |    |     |       |       |
| Cost                                                         | 0             |   |      |    |     |       |       |
| Route Advertisment<br>Global State DISABL<br>Over-ride Globa | t<br>ED<br>II |   |      |    |     |       |       |
| Protocol<br>V OSPF                                           | 🔽 RIP         |   | 🔽 B( | GP |     | 🚺 ISI | s     |
| Monitored Stati                                              | c Route       |   |      |    |     |       |       |
| 3                                                            |               |   |      |    | Cre | ate   | Close |

O clique **cria** para criar a rota desejada.

## Configuração do Balanceamento de carga HTTPS

Para criar entradas do servidor virtual, uma para cada porta em CUIC, três portas precisa de ser monitorado (portas de HTTP 80. 8081 e porta 8444 HTTPS). Cada entrada do servidor virtual é o IP e a combinação de porta que recebe o tráfego de HTTP do cliente (relatório de acesso CUIC).

Os servidores virtuais são exigidos para ser ligados com os server, para enviar a carga traficamnos. Para verificar o estado de saúde dos monitores do server, precisam de ser atribuídos a cada server. Usando os monitores, a carga detecta a falha do server (CUIC) e redistribui o tráfego de entrada aos server que estão na boa saúde para servir os pedidos.

Assim a associação é Server->Service e Server->Monitor virtuais.

Sumário das configurações:

- Crie monitores
- Crie server
- Crie serviços com a associação do server
- Ligue cada serviço aos monitores correspondentes
- Crie servidores virtuais
- · Ligue serviços correspondentes com os servidores virtuais
- Crie o grupo da persistência e adicionar servidores virtuais

Esta imagem descreve três entradas do servidor virtual e sua associação.

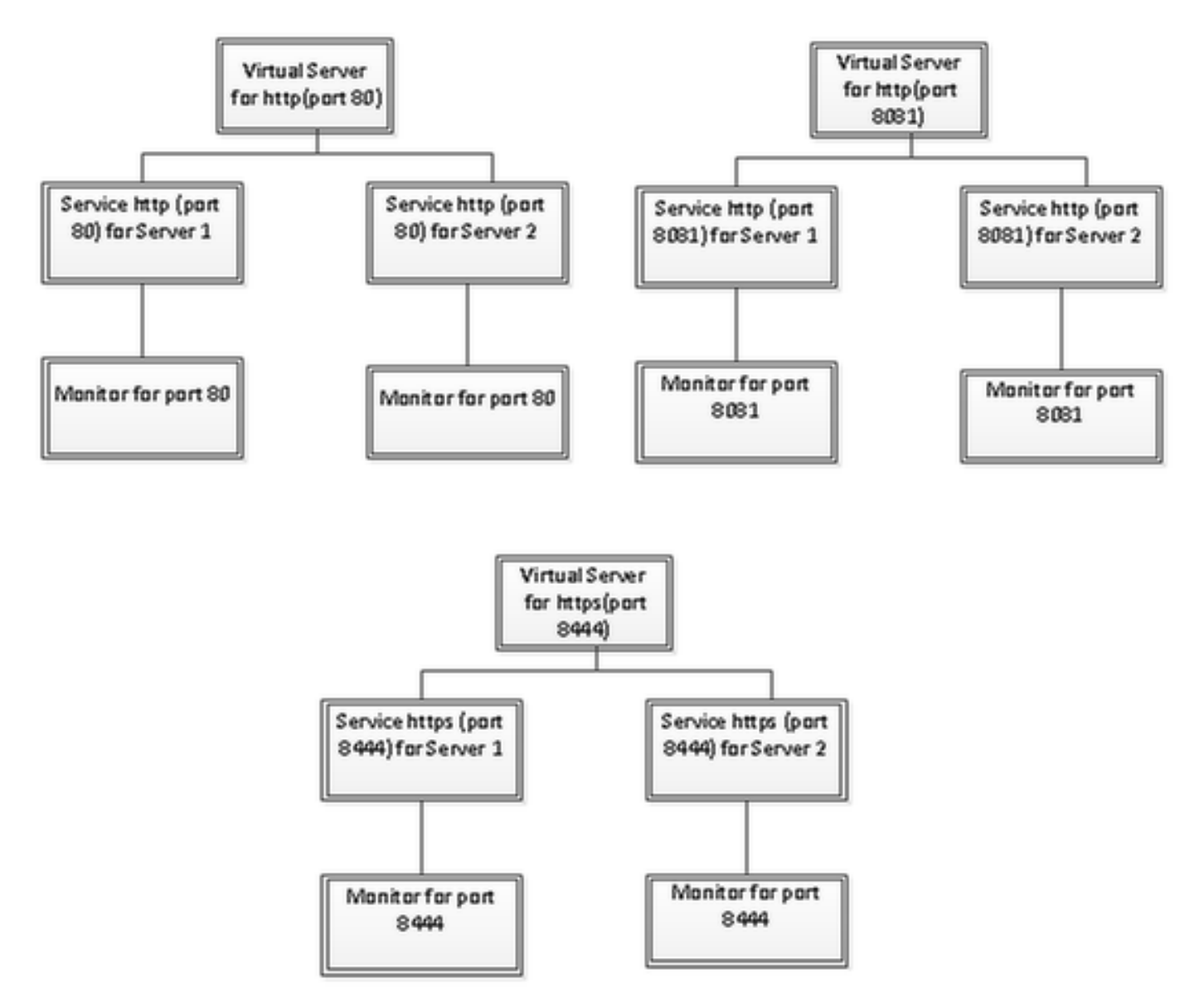

#### **Crie monitores**

Navegue à gerência do tráfego > ao Balanceamento de carga > aos monitores

| NetScaler > Traffic Management > Load Balancing > Monitors |         |      |  |  |  |  |
|------------------------------------------------------------|---------|------|--|--|--|--|
| Add Open Remove Action • Search                            |         |      |  |  |  |  |
| Name                                                       | State   | Туре |  |  |  |  |
| ping-default                                               | Enabled | PING |  |  |  |  |
| tcp-default                                                | Enabled | TCP  |  |  |  |  |
| ▶ arp                                                      | Enabled | ARP  |  |  |  |  |
| ndő                                                        | Enabled | ND6  |  |  |  |  |
| > ping                                                     | Enabled | PING |  |  |  |  |
| tcp                                                        | Enabled | TCP  |  |  |  |  |

Para criar o monitor, navegue à **gerência do tráfego > ao Balanceamento de carga > aos monitores**, clicam sobre o **botão Add**.

Três tipos de monitores são criados, para a porta 80, 8081and 8444.

# Crie o monitor para a porta 80 HTTP

Selecione o **tipo** como o **TCP** e especifique o **intervalo**, o **intervalo da resposta**, o **tempo ocioso da máquina**, o **Retries** etc. em conformidade.

O clique **cria** para criar o monitor. Para o HTTPS, duas necessidades dos monitores de ser criado (uma pelo server).

| Create Monitor            |                    |             |                         |              |              |                | ×              |
|---------------------------|--------------------|-------------|-------------------------|--------------|--------------|----------------|----------------|
| Name* kust_tcp            |                    |             |                         |              | Iype* T      | СР             | •              |
| Standard Paramete         | special Param      | ieters      |                         |              |              |                |                |
| Interval                  | 1                  | Minutes 👻   | Destination IP          |              |              |                | □ IPv <u>6</u> |
| <u>R</u> esponse Time-out | 30                 | Seconds 👻   | Destination Port        |              |              |                |                |
| Do <u>w</u> n Time        | 30                 | Seconds 👻   | Dynamic Time-out        |              |              |                |                |
| Deviation                 |                    | Seconds 👻   | Dynamic Interval        |              |              |                |                |
| Retries                   | 3                  |             | Resp Time-out Threshold |              |              |                |                |
| SNMP Alert Retries        | 0                  |             | Action                  | NONE         |              |                | v              |
| Success Retries           | 1                  |             |                         |              |              |                | *              |
| <u>Failure</u> Retries    | 0                  |             | Custom Header           |              |              |                | *              |
| ✓ Enabled                 | Reverse            |             |                         | Treat back s | ash as escap | e character    |                |
| LRTM (Least Res           | ponse Time using N | (onitoring) | <u>N</u> et Profile     |              |              |                | -              |
|                           |                    | ,           | Transparent             | Secure       | 🗌 IP Tunne   | 1              |                |
|                           |                    |             |                         |              |              |                |                |
|                           |                    |             |                         |              |              |                |                |
|                           |                    |             |                         |              |              |                |                |
|                           |                    |             |                         |              |              |                |                |
| ❷ <u>H</u> elp            |                    |             |                         |              |              | <u>C</u> reate | Close          |

| Create Monitor            |                    |             |                           |               |               |                | ×                 |
|---------------------------|--------------------|-------------|---------------------------|---------------|---------------|----------------|-------------------|
| Name* http_8081           |                    |             |                           |               | Type* H       | TTP            | •                 |
| Standard Paramete         | rs Special Param   | neters      |                           |               |               |                |                   |
| Interval                  | 1                  | Minutes 🔹   | Destin <u>a</u> tion IP   |               |               |                | ] [] IPv <u>6</u> |
| <u>R</u> esponse Time-out | 30                 | Seconds 🔹   | Destination Port          |               |               |                |                   |
| Do <u>w</u> n Time        | 30                 | Seconds 🔻   | Dynamic Time-out          |               |               |                |                   |
| Deviation                 |                    | Seconds 🔻   | Dynamic Inter <u>v</u> al |               |               |                |                   |
| Retrie <u>s</u>           | 3                  |             | Resp Time-out Threshold   |               |               |                |                   |
| SNMP Alert Retries        | 0                  |             | Action                    | NONE          |               |                | ¥                 |
| Success Retries           | 1                  |             |                           |               |               |                | ^                 |
| Eailure Retries           | 0                  |             | Custom Header             |               |               |                | -                 |
| Enabled                   | Reverse            |             |                           | Treat back sl | lash as escap | e character    |                   |
| LRTM (Least Rest          | oonse Time usina N | /onitorina) | <u>N</u> et Profile       |               |               |                | -                 |
|                           |                    |             | Transparent               | Secure        | 🗌 IP Tunnel   | 1              |                   |
|                           |                    |             |                           |               |               |                |                   |
|                           |                    |             |                           |               |               |                |                   |
|                           |                    |             |                           |               |               |                |                   |
|                           |                    |             |                           |               |               |                |                   |
| ❷ <u>H</u> elp            |                    |             |                           |               |               | <u>C</u> reate | Close             |

Para o HTTPS datilografe o monitor, configuram a seção do parâmetro especial. Este monitor relata o sucesso se a resposta ao pedido do HTTP é 200 ou 302.

Quando o HTTP é desabilitado em CUIC, 302 estão esperados de outra maneira 200. Para tratar ambas as situações 200 e 302 seja incluído.

| Configu          | re Monitor      |                    |                               |                                 |               |                         |      | ×    |
|------------------|-----------------|--------------------|-------------------------------|---------------------------------|---------------|-------------------------|------|------|
| <u>N</u> ame*    | http_8081       |                    |                               |                                 |               |                         | Туре | нттр |
| Stand            | lard Paramete   | Special Paran      | neters                        |                                 |               |                         |      |      |
| HTTP             | <u>R</u> equest |                    |                               |                                 |               |                         |      |      |
| HEAD             | /cuic           |                    |                               | * III *                         |               |                         |      |      |
| 🗌 Tre            | at back slash   | as escape characte | r                             |                                 |               |                         |      |      |
| Respon           | nse Codes       |                    |                               |                                 |               |                         |      |      |
| 200<br>302       |                 |                    | <u>A</u> dd<br><u>R</u> emove |                                 |               |                         |      |      |
|                  |                 |                    |                               |                                 |               |                         |      |      |
|                  |                 |                    |                               |                                 |               |                         |      |      |
|                  |                 |                    |                               |                                 |               |                         |      |      |
|                  |                 |                    |                               |                                 |               |                         |      |      |
| Create I         | Monitor         |                    |                               |                                 |               |                         |      | ×    |
| Name*            | cust_sub4_h     | ttps-ecv           |                               |                                 |               | Type* HTTP-ECV          |      | -    |
| Standa           | ard Paramete    | rs Special Param   | ieters                        |                                 |               |                         | -    |      |
| Interva          | I               | 10                 | Seconds 💌                     | Destination IP                  | <u> </u>      |                         |      | 6    |
| <u>R</u> espon   | ise Time-out    | 9                  | Seconds 💌                     | Destination Port                |               |                         |      |      |
| Do <u>w</u> n 1  | Time            | 30                 | Seconds 💌                     | Dynamic Time-out                |               |                         |      |      |
| D <u>e</u> viati | on              |                    | Seconds 🔻                     | Dynamic Inter <u>v</u> al       |               |                         |      |      |
| Retrie <u>s</u>  |                 | 3                  |                               | Resp Time-out Threshol <u>d</u> |               |                         |      |      |
| SNMP /           | Alert Retries   | 0                  |                               | Action                          | NONE          |                         |      | Ŧ    |
| Succes           | s Retries       | 1                  |                               |                                 |               |                         |      | ^    |
| Eailure          | Retries         | 2                  |                               | Custom Header                   |               |                         |      | -    |
| 🗹 Enaj           | bled [          | Reverse            |                               |                                 | Treat back sl | ash as escape character |      |      |
| 🗹 LRT            | M (Least Res    | oonse Time using N | fonitoring)                   | <u>N</u> et Profile             |               |                         |      | -    |
|                  | TOSId 0         |                    |                               | 🗌 Transparent 🗹                 | Secure        | IP Tunnel               |      |      |
|                  |                 |                    |                               |                                 |               |                         |      |      |
|                  |                 |                    |                               |                                 |               |                         |      |      |
|                  |                 |                    |                               |                                 |               |                         |      |      |
|                  |                 |                    |                               |                                 |               |                         |      |      |
| ❷ <u>H</u> elp   | þ               |                    |                               |                                 |               | Create                  | Clo  | se   |

Para o HTTPS datilografe o monitor, configuram a seção do parâmetro especial. Este monitor relata o sucesso somente se a resposta contém uma corda no **serviço**.

| Configu       | ure Monitor                        | ×             |
|---------------|------------------------------------|---------------|
| <u>N</u> ame* | cust_sub4_https-ecv                | Type HTTP-ECV |
| Stand         | dard Parameters Special Parameters |               |
| Send S        | String                             |               |
| GET h         | nttps://10.10.2.46:8444/cuic/probe |               |
| 🗌 Tre         | at back slash as escape character  |               |
| Receiv        | ve String                          |               |
| In Ser        | vice E                             |               |
| 🗌 Tre         | at back slash as escape character  |               |
|               |                                    |               |
|               |                                    |               |
|               |                                    |               |
|               |                                    |               |
|               |                                    |               |
|               |                                    |               |

| Create Monitor                              |                         | ×                           |
|---------------------------------------------|-------------------------|-----------------------------|
| Name* cust_sub5_https-ecv                   |                         | Type* HTTP-ECV              |
| Standard Parameters Special Parameters      |                         |                             |
| Interval 10 Seconds                         | Destination IP          | 🗆 IPv <u>é</u>              |
| Response Time-out 9 Seconds                 | Destination Port        |                             |
| Down Time 30 Seconds                        | Dynamic Time-out        |                             |
| Dgviation Seconds                           | Dynamic Interval        |                             |
| Retries 3                                   | Resp Time-out Threshold |                             |
| SNMP Alert Retries 0                        | Action NONE             | Ŧ                           |
| Success Retries 1                           |                         | *                           |
| Eailure Retries 2                           | Custom Header           | -                           |
| ✓ Enabled □ Reverse                         | Treat bac               | k slash as escape character |
| LRTM (Least Response Time using Monitoring) | Net Profile             | -                           |
|                                             | 🗌 Transparent 🗹 Secure  | IP Tunnel                   |
|                                             | 1                       |                             |
|                                             |                         |                             |
|                                             |                         |                             |
|                                             |                         |                             |
| ❷ <u>H</u> elp                              |                         | <u>C</u> reate Close        |

| Create Monitor                         |               |          | ×     |
|----------------------------------------|---------------|----------|-------|
| Name* cust_sub5_https-ecv              | <u>T</u> ype* | HTTP-ECV | -     |
| Standard Parameters Special Parameters |               |          |       |
| Send String                            |               |          |       |
| GET https://10.10.2.47:8444/cuic/probe |               |          |       |
| I reat back slash as escape character  |               |          |       |
| In Service                             |               |          |       |
|                                        |               |          |       |
|                                        |               | Create   | Close |

## Crie server

O server representa um nó CUIC. Para cada nó CUIC servido pelo equilibrador da carga uma entrada de servidor é exigida.

| NetScaler > Traffic Management > Load Balancing > Servers |         |                   |                                    |  |
|-----------------------------------------------------------|---------|-------------------|------------------------------------|--|
| Add Open Remove Action                                    |         |                   |                                    |  |
| Name                                                      | State   | PAddress / Domain | Traffic Domain ID                  |  |
| ATL-CUIC-SUB4                                             | Enabled | 10.10.2.46        | 0                                  |  |
| ATL-CUIC-SUB5                                             | Enabled | 10.10.2.47        | 0                                  |  |
|                                                           |         | [                 | 25 Per Page 💌 📧 🗧 1 - 2 of 2 🖂 🗎 💌 |  |

Para criar o server, navegue à **gerência do tráfego > ao Balanceamento de carga > aos server**, clicam sobre o **botão Add**.

| eate Server            |         |        |     |      |      |    | ×     |
|------------------------|---------|--------|-----|------|------|----|-------|
| Server Name*           | ATL-0   | CUIC-S | UB4 |      |      |    |       |
| 💿 IP Address 💿 Dom     | ain Nan | ne –   |     | <br> | <br> |    |       |
| IPAddress*             | 10      |        | 10  | 2    | 46   |    | IPv6  |
| Traffic Domain ID      |         |        |     |      |      |    |       |
| Translation IP Address |         |        |     |      |      |    |       |
| Translation Mask       |         |        |     |      |      |    |       |
| Resolve Retry (secs)   |         |        |     |      |      |    |       |
| 🔲 IPv6 Domain          |         |        |     |      |      |    |       |
| Enable after Creating  |         |        |     |      |      |    |       |
| Comments               |         |        |     |      |      |    |       |
| 2                      |         |        |     |      | Crea | te | Close |

| eate Server            |         |        |     |      |      |    |       |
|------------------------|---------|--------|-----|------|------|----|-------|
| Server Name*           | ATL-0   | CUIC-S | UB5 | <br> |      |    |       |
| 🔘 IP Address 🔘 Doma    | ain Nan | 1e -   |     |      |      |    |       |
| IPAddress*             | 10      |        | 10  | 2    | 47   |    | IP∨6  |
| Traffic Domain ID      |         |        |     | <br> |      |    | Ţ     |
| Translation IP Address |         |        |     |      |      |    |       |
| Translation Mask       |         |        |     |      |      |    |       |
| Resolve Retry (secs)   |         |        |     |      |      |    |       |
| IPv6 Domain            |         |        |     |      |      |    |       |
| Enable after Creating  |         |        |     |      |      |    |       |
| Comments               |         |        |     |      |      |    |       |
|                        |         |        |     |      | Crea | te | Close |

# Crie serviços

Para criar o monitor, navegue ao > serviços da gerência do tráfego > do Balanceamento de carga, clicam sobre Add.

| NetScaler > Traffic Management > Load Ba | NetScaler > Traffic Management > Load Balancing > Services |                        |                   |      |            |               |              |            |  |  |  |  |
|------------------------------------------|------------------------------------------------------------|------------------------|-------------------|------|------------|---------------|--------------|------------|--|--|--|--|
| AddOpen Remove Action • Search •         |                                                            |                        |                   |      |            |               |              |            |  |  |  |  |
| Name                                     | State                                                      | IP Address/Domain Name | Traffic Domain ID | Port | Protocol   | Max Clients M | Max Requests | Cache Type |  |  |  |  |
| cuic-http80-sub4                         | 😑 Up                                                       | 10.10.2.46             | 0                 | 80   | HTTP       |               | 0            | SERVER     |  |  |  |  |
| cuic-http80-sub5                         | 😑 Up                                                       | 10.10.2.47             | 0                 | 80   | HTTP       | 0             | 0            | SERVER     |  |  |  |  |
| cuic-http80801-sub4                      | 😑 Up                                                       | 10.10.2.46             | 0                 | 8081 | HTTP       | 0             | 0            | SERVER     |  |  |  |  |
| cuic-http80801-sub5                      | 😑 Up                                                       | 10.10.2.47             | 0                 | 8081 | HTTP       | 0             | 0            | SERVER     |  |  |  |  |
| cuic-https-sub4                          | 😑 Up                                                       | 10.10.2.46             | 0                 | 8444 | SSL_BRIDGE | 0             | 0            | SERVER     |  |  |  |  |
| cuic-https-sub5                          | 😑 Up                                                       | 10.10.2.47             | 0                 | 8444 | SSL_BRIDGE | 0             | 0            | SERVER     |  |  |  |  |
|                                          |                                                            |                        |                   |      | 25 P       | er Page 💌 🖂   | <1-6 of 6 >  | P 1 .      |  |  |  |  |

Quando não há nenhum monitor associado, um monitor do padrão pôde ser indicado na caixa configurada. Sem remover isso, selecione o monitor correto dos monitores disponíveis da lista disponível (nesta imagem que é **cust\_tcp**) e o clique **adiciona** para movê-lo para a lista configurada. Clique em **OK**. A próxima vez quando esta página é aberta, mostra somente o monitor selecionado. O monitor do padrão desaparece. Isto acontece porque; sempre um serviço precisa de ser associado com monitorado. Se nada é configurado, o equilibrador da carga fornece um padrão um, mas quando o usuário seleciona monitorado então carrega o equilibrador remove o monitor do padrão.

| ervice Name* cuic-http80-sub4 | ł                      |                  | Server* ATL-CUI | IC-SUB4 (10.10.2.46) |               |
|-------------------------------|------------------------|------------------|-----------------|----------------------|---------------|
| rotocol* HTTP                 |                        | v                | Port* 80        |                      |               |
| raffic Domain                 | Ŧ                      |                  |                 |                      |               |
| ervice State 💿 UP             |                        |                  | Number of Activ | ve Clients           |               |
| Disable 🗹 Enable Health 🛔     | <u>M</u> onitoring 🗹 A | ppFlow Logging   |                 |                      |               |
| Monitors Policies Profile     | Advanced               | SSL Settings     |                 |                      |               |
| Available                     |                        |                  | Configured-     |                      |               |
| Monitors                      |                        |                  | Monitors        | Weight               | State         |
| arp                           | ~                      |                  | cust_tcp        | 1                    | <b>v</b>      |
| nd6                           |                        |                  |                 |                      |               |
| ping                          | -                      |                  |                 |                      |               |
| tcp                           |                        | Add >            |                 |                      |               |
| http                          |                        |                  |                 |                      |               |
| tcp-ecv                       |                        | < <u>R</u> emove |                 |                      |               |
| http-ecv                      |                        |                  | State: LIP      |                      |               |
| udp-ecv                       |                        |                  | Probes: 68341   | Failed [Total: 5614  | Current: 0 ]  |
| dns                           |                        |                  | Last Response:  | Success - TCP syn+a  | ack received. |
| ftp                           |                        |                  | Response Time   | e: 0.357 millisec    |               |
|                               | •                      |                  |                 |                      |               |

| onfigure Service               |                             |                  |                                |           | 3     |
|--------------------------------|-----------------------------|------------------|--------------------------------|-----------|-------|
| Service Name* cuic-http80-sub4 |                             | Ser <u>v</u> er* | ATL-CUIC-SUB4 (10.10.          | .2.46)    | -     |
| Protocol* HTTP                 | v                           | Port*            | 80                             |           |       |
| Traffic Domain                 | *                           |                  |                                |           |       |
| Service State 💿 UP             |                             | Numb             | er of Active Clients           |           |       |
| Disable 🗹 Enable Health Mo     | onitoring 🗹 AppFlow Logging | 1                |                                |           |       |
| Monitors Policies Profiles     | Advanced SSL Settings       |                  |                                |           |       |
| _ Thresholds                   |                             |                  |                                |           |       |
| Max Requests                   | 0                           |                  | Max Band <u>w</u> idth (kbits) | 0         |       |
| Max Clients                    | 0                           |                  | Monitor Threshol <u>d</u>      | 0         | E     |
| Idle Time-out (secs)           |                             |                  |                                |           |       |
| Client 180                     |                             | Serve            | r 360                          |           |       |
| _ Settings                     |                             |                  |                                |           |       |
| Use Source IP Client K         | een-Alive 🗌 TCP Buffering   | □ Cor            | npression                      |           |       |
| Client IP Header               |                             |                  |                                |           |       |
| <pre></pre>                    |                             |                  |                                |           | +     |
| Comments                       |                             |                  |                                |           |       |
| ▶ <u>H</u> elp                 |                             |                  |                                | <u></u> K | Close |

#### Configure Service

| rotocol* HTTP                                       | Port* 8081                            | 3354 (10.10.2.40)                   |                          |
|-----------------------------------------------------|---------------------------------------|-------------------------------------|--------------------------|
| affic Domain 0 👻                                    |                                       |                                     |                          |
| rvice State 💿 UP                                    | Number of Active                      | Clients                             |                          |
| Disable 🗹 Enable Health Monitoring 🗹 AppFlow Loggin | 9                                     |                                     |                          |
| Monitors Policies Profiles Advanced SSL Settings    |                                       |                                     |                          |
| Available                                           | Configured                            | 10/01004                            | 0.0                      |
| arp                                                 | http: 8081                            | 1 vveignit                          | State                    |
| nd6                                                 |                                       |                                     |                          |
| ping                                                |                                       |                                     |                          |
| tcp Add >                                           | 1                                     |                                     |                          |
| http                                                | il i                                  |                                     |                          |
| tcp-ecv < <u>K</u> ernove                           | -                                     |                                     |                          |
| http-ecv                                            | State: UP                             |                                     |                          |
| udp-ecv                                             | Probes: 68352 F                       | ailed [Total: 5630                  | Current: 0]              |
| dns                                                 | Last Response: Su<br>Response Time: ( | access - HTTP resp<br>1754 milliser | ponse code 302 received. |
| ftp                                                 | incoposition interve                  |                                     |                          |

×

| onfigure Service                 |                            |         |                                |       |                 |
|----------------------------------|----------------------------|---------|--------------------------------|-------|-----------------|
| Service Name* cuic-http80801-sub | 4                          | Server* | ATL-CUIC-SUB4 (10.10           | 2.46) |                 |
| Protocol* HTTP                   | *                          | Port*   | 8081                           |       |                 |
| Traffic Domain                   | •                          |         |                                |       |                 |
| Service State 💿 UP               |                            | Numbe   | r of Active Clients            |       |                 |
| Disable 🗹 Enable Health Mo       | nitoring 🗹 AppFlow Logging |         |                                |       |                 |
| Monitors Policies Profiles       | Advanced SSL Settings      |         |                                |       |                 |
| Thresholds                       |                            |         |                                |       |                 |
| Max Requests                     | 0                          |         | Max Band <u>w</u> idth (kbits) | 0     |                 |
| Mag Clients                      | 0                          |         | Monitor Threshol <u>d</u>      | 0     |                 |
| -Idle Time-out (secs)            |                            |         |                                |       |                 |
| Client 180                       |                            | Server  | 360                            |       |                 |
| _ Settings                       |                            |         |                                |       |                 |
| Use Source IP Client Ke          | ep-Alive 🗌 TCP Buffering   | 🗌 Con   | opression                      |       |                 |
| Client IP Header                 |                            |         | -                              |       |                 |
| •                                |                            | _       |                                |       |                 |
| Comments                         |                            |         |                                |       |                 |
| <u> → Help</u>                   |                            |         |                                |       | <u>QK</u> Close |

|                  | c-nttps-sub4             |              |                  | Server* | ATL-CUIC-SL      | JB4 (10.10.2.46)  |                                                                                                    |
|------------------|--------------------------|--------------|------------------|---------|------------------|-------------------|----------------------------------------------------------------------------------------------------|
| otocol* SSL      | _BRIDGE                  |              | Ŧ                | Port*   | 8444             |                   |                                                                                                    |
| affic Domain 🛛   |                          | ~            |                  |         |                  |                   |                                                                                                    |
| rvice State 🔵 UF | >                        | _            |                  | Numb    | er of Active Cli | ents              |                                                                                                    |
| Disable 🗸 E      | nable Health <u>M</u> or | nitoring 🗹 A | ppFlow Logging   |         |                  | -                 |                                                                                                    |
| Monitors Poli    | cies Profiles            | Advanced     | SSL Settings     |         |                  |                   |                                                                                                    |
| Available        |                          |              |                  | Confi   | gured            |                   |                                                                                                    |
| Monitors         |                          |              |                  | Monito  | ors              | Weight            | State                                                                                                    |
| arp              |                          | ~            |                  | cust_:  | sub4_https-ecv   | 1                 | <ul> <li>Image: A start of the start of the start of</li></ul> |
| nd6              |                          |              |                  |         |                  |                   |                                                                                                    |
| ping             |                          | =            |                  |         |                  |                   |                                                                                                    |
| cp               |                          | -            | Add >            |         |                  |                   |                                                                                                    |
| http             |                          |              | _                | i I     |                  |                   |                                                                                                    |
| cp-ecv           |                          |              | < <u>R</u> emove |         |                  |                   |                                                                                                    |
| http-ecv         |                          |              |                  | States  | UP               |                   |                                                                                                    |
| udp-ecv          |                          |              |                  | Probe   | s: 384901 Fa     | iled [Total: 8624 | Current: 0]                                                                                                    |
| dns              |                          |              |                  | Last F  | Response: Succ   | ess - Pattern fo  | und in response.                                                                                                    |
| ftp              |                          |              |                  | Respo   | onse Time: 1.4   | 63 millisec       |                                                                                                    |
|                  |                          | *            |                  |         |                  |                   |                                                                                                    |

| onfigure Service      |                    |             |                |         |                           |       |               |      |
|-----------------------|--------------------|-------------|----------------|---------|---------------------------|-------|---------------|------|
| Service <u>N</u> ame* | uic-https-sub4     |             |                | Server* | ATL-CUIC-SUB4 (10.10.     | 2.46) |               |      |
| Protocol*             | SL_BRIDGE          |             | v              | Port*   | 8444                      |       |               |      |
| Traffic Domain        | )                  |             |                |         |                           |       |               |      |
| Service State 🥃       | UP                 | -           |                | Numb    | er of Active Clients      |       |               |      |
| Disable 🔽             | Enable Health Mon  | itoring 🗹 A | ppFlow Logging | 1       |                           |       |               |      |
| Monitors P            | alicies Profiles   | Advanced    | SSL Settings   |         |                           |       |               |      |
| Thresholds-           | nicies   Promes    |             | our occurry?   |         |                           |       |               |      |
| Max Request           | ts                 | 0           |                |         | Max Bandwidth (kbits)     | 0     |               | =[]  |
| Mag Clients           |                    | 0           |                |         | Monitor Threshol <u>d</u> | 0     |               | _ =  |
| -Idle Time-out        | (secs)             |             |                |         |                           |       |               |      |
| Cljent 180            |                    |             |                | Serve   | r 360                     |       |               | 1    |
| Settings              |                    |             |                |         |                           |       |               | _    |
| Use Source            | e IP 🔲 Client Keer | p-Alive 🗌   | TCP Buffering  | Cor     | npression                 |       |               |      |
| Client IP             | Header             |             |                |         |                           |       |               |      |
| •                     |                    |             |                |         |                           |       | ,             | •    |
| Comments              |                    |             |                |         |                           |       |               |      |
| <u>H</u> elp          |                    |             |                |         |                           |       | <u>o</u> k ci | lose |

#### Crie o servidor virtual

| NetScaler > Traffic Mana          | NetScaler > Traffic Management > Load Balancing > Virtual Servers |                 |            |                   |      |            |                 |             |                     |  |
|-----------------------------------|-------------------------------------------------------------------|-----------------|------------|-------------------|------|------------|-----------------|-------------|---------------------|--|
| Add Open Remove Action • Search • |                                                                   |                 |            |                   |      |            |                 |             |                     |  |
| Name                              | State                                                             | Effective State | IP Address | Traffic Domain ID | Port | Protocol   | Method          | Persistence | % Health            |  |
| DC2-CU0C-HTTP                     | 🔵 Up                                                              | 😑 Up            | 10.10.2.61 | 0                 | 80   | HTTP       | LEASTCONNECTION | SOURCEIP    | 100.00% 2 UP/0 DOWN |  |
| DC2-CU0C-HTTP8081                 | 🔵 Up                                                              | 😑 Up            | 10.10.2.61 | 0                 | 8081 | HTTP       | LEASTCONNECTION | SOURCEIP    | 100.00% 2 UP/0 DOWN |  |
| DC2-CUEC-HTTPS                    | 🔵 Up                                                              | 😑 Up            | 10.10.2.61 | 0                 | 8444 | SSL_BRIDGE | LEASTCONNECTION | SOURCEIP    | 100.00% 2 UP/0 DOWN |  |
|                                   |                                                                   |                 |            |                   |      |            | 25 Per Page     | 1           | -3 of 3 > >   1     |  |

Para criar um servidor virtual, para navegar à **gerência do tráfego > ao Balanceamento de carga > aos servidores virtuais**, e ao clique **adicionar**.

Verifique os serviços que precisa de ser associado com este serviço virtual.

Na aba do **método e da persistência**, selecione o **método** como **menos conexão**, a **persistência** como **SOURCEIP** e o **intervalo** como **40** minutos. Isto é porque a taxa de atualização histórica do relatório do padrão é ajustada a 30 minutos; você precisa de configurar algum valor maior do que a taxa de atualização. Se você está configurando a taxa de atualização diferente para relatórios de histórico, a seguir mude este valor também.

| Configure Virtual Se  | erver (Load Balancing)    |                        |                 |           |                      |          |             |              | 3   |
|-----------------------|---------------------------|------------------------|-----------------|-----------|----------------------|----------|-------------|--------------|-----|
| Name* DC2-CL          | JIC-HTTP                  |                        |                 | ● IP A    | Address Base         | d O IP   | Pattern Ba: | sed          |     |
| Protocol* HTTP        |                           |                        |                 | IP Add    | ress*                | 10 . 10  | . 2         | . 61         |     |
| Network VServe        | r Bange 1                 |                        |                 | Port*     | [                    | 80       |             |              |     |
| Enable DNS64          |                           | .e+c                   |                 | Traffic   | Domain ID            |          |             |              | Ŧ   |
| State CIV204          | Disable AnnEleur          | Logging                |                 |           | Contrain to [        |          |             |              | _   |
| State OP              | Disable MppFlow           | Logging                |                 | 1         | 1                    |          |             |              |     |
| Services Servi        | ice Groups   Policies     | Method and Persister   | nce Advanced    | Profile   | s SSL Setti          | ings     |             |              |     |
| Lb Mediou             |                           |                        | Г               |           |                      |          |             |              | ĥ   |
| Method Least C        | connection                | New Service Starts     | up Request Rate |           |                      |          | PER_SEC     | OND -        |     |
| Current Method        | Round Robin               | Increment Interval     |                 |           |                      |          |             |              |     |
| Reason: Bound s       | service's state changed t | 0                      |                 |           |                      |          |             |              | =   |
| UP                    |                           |                        |                 |           |                      |          |             |              | -   |
|                       |                           |                        |                 |           |                      |          |             |              | -11 |
| Persistence           | COURCETE                  |                        |                 |           | Sackup Persis        | tence    | AIE         |              |     |
| Persistence           | SOURCEP                   |                        |                 | - II'     | Persistence          | INC      | INE         |              |     |
| Time-out (min)        | 40                        |                        |                 |           | Time-out (mi         | in) 2    |             |              |     |
|                       |                           |                        |                 | 1         | IPv <u>4</u> Netmask | <        |             |              |     |
|                       |                           |                        |                 |           | Profi Mask Leo       | nath 129 | 2           |              |     |
| Configure Virtual Ser | ver (Load Balancing)      |                        |                 |           |                      |          |             |              | ×   |
|                       |                           |                        |                 |           |                      |          |             |              |     |
| Name* DC2-CUI         | C-HTTP8081                |                        |                 | IP Ad     | dress Based          | O IP Pat | ttern Based |              | _   |
| Protocol* HTTP        |                           |                        | Ŧ               | IP Addre: | ss* 10               | . 10     | .2.0        | 51           |     |
| Network VServer       | Range 1                   |                        |                 | Port*     | 8.0                  | 81       |             |              |     |
| Enable DNS64          | Bypass AAAA Request       | 5                      |                 | Traffic D | omain ID             |          |             |              | Ŧ   |
| State 🔵 UP 🛛 Di       | sable 🛛 🗹 AppFlow L       | ogging                 |                 |           |                      |          |             |              |     |
| Services Servic       | e Groups Policies         | Method and Persistence | e Advanced      | Profiles  | SSL Setting          | 35       |             |              |     |
| Activate All Deacti   | vate All                  |                        |                 |           |                      |          |             | 🔍 Find       |     |
| Active Servic         | ce Name                   | IP Address             | Port Protocol   | State     |                      | V        | leight      | Dynamic Weig | ht  |
| Cuic-h                | ttp80801-sub4             | 10.10.2.46             | 8081 HTTP       | O UP      |                      |          | 1           |              | 0   |
| Cuic-h                | ttp80801-sub5             | 10.10.2.47             | 8081 HTTP       | OUP       |                      | _        | 1.          |              | 0   |
|                       | ttp80-sub5                | 10.10.2.47             | SOHTTP          | OUP       |                      |          | 1 2         |              |     |
| _                     |                           |                        |                 |           |                      |          |             |              |     |
|                       |                           |                        |                 |           |                      |          |             |              |     |
|                       |                           |                        |                 |           |                      |          |             |              |     |
|                       |                           |                        |                 |           |                      |          |             |              | 71  |
|                       |                           |                        |                 |           |                      |          |             |              |     |
| 🗟 Add 📝 Oge           | en 🝙 <u>B</u> ernove      |                        |                 |           |                      |          |             |              |     |
| Community [           |                           |                        |                 |           |                      |          |             |              | -1  |
|                       |                           |                        |                 |           |                      |          |             |              |     |
| <b></b>               |                           |                        |                 |           |                      |          |             |              | _   |
|                       |                           |                        |                 |           |                      |          | l           | QK Clo       | se  |

| Configure V    | irtual Server (Load Balancing | μ                |                 |                   |         |            | ×              |
|----------------|-------------------------------|------------------|-----------------|-------------------|---------|------------|----------------|
| Name*          | DC2-CUIC-HTTPS                |                  |                 | IP Address Bas    | ed O IP | Pattern Ba | sed            |
| Protocol*      | SSL BRIDGE                    |                  |                 | IP Address*       | 10 . 1  | 10.2       | . 61           |
| Networ         | rk VServer Range 1            |                  |                 | Port*             | 8444    |            |                |
| Enable         | DNS64 Dypass AAAA Reg         | uests            |                 | Traffic Domain ID |         |            | v              |
| State 🔵 I      | UP Disable AppFlo             | w Logging        |                 |                   |         |            |                |
| Services       | Service Groups Policies       | Method and Persi | stence Advanced | Profiles SSL Set  | tings   |            |                |
| Activate       | All Deactivate All            | 1                |                 |                   |         |            | Sind 1         |
| Active         | Service Name                  | IP Address       | Port Protocol   | State             |         | Weight     | Dynamic Weight |
|                | cuic-https-sub4               | 10.10.2.46       | 8444 SSL_BRID   | 😑 UP              |         | 1 ≑        | 0              |
|                | cuic-https-sub5               | 10.10.2.47       | 8444 SSL_BRID   | 🔵 UP              |         | 1 🗘        | 0              |
|                |                               |                  |                 |                   |         |            |                |
|                |                               |                  |                 |                   |         |            |                |
|                |                               |                  |                 |                   |         |            |                |
|                |                               |                  |                 |                   |         |            |                |
|                |                               |                  |                 |                   |         |            |                |
| Add.           | 📝 Ogen 👔 Bernove              |                  |                 |                   |         |            |                |
| Comment        | 3                             |                  |                 |                   |         |            |                |
| ❷ <u>H</u> elp |                               |                  |                 |                   |         |            | QK Close       |

#### Crie grupos da persistência

Para criar o grupo da persistência, navegue à **gerência do tráfego > aos grupos do** Balanceamento de carga > da persistência, clique adicionam.

Selecione o **método** como **menos conexão**, a **persistência** como **SOURCEIP** e o **intervalo** como **40** minutos. Isto é porque a taxa de atualização histórica do relatório do padrão é ajustada a 30 minutos; você precisa de configurar algum valor maior do que a taxa de atualização. Se você está configurando a taxa de atualização diferente para relatórios de histórico, a seguir mude este valor também.

Desde que cada server CUIC escuta em três portas, você precisa de incluir aqui todos os três servidores virtuais. Se os pedidos do cliente à porta HTTP 80 que está enviada já a um server particular CUIC, todos os pedidos desse cliente que visa à porta 8081, 8444 são distribuídos ao mesmo CUIC.

| onfigure Persistency Group |                           | ×        |
|----------------------------|---------------------------|----------|
| Group Name                 | PgroupDC2                 |          |
| Persistence*               | SOURCEIP                  |          |
| IPv4 Netmask               | 255 · 255 · 255           | . 255    |
| IPv6 Mask Length           | 128                       |          |
| Time-out                   | 40                        |          |
| Backup Persistence*        | NONE                      |          |
| Virtual Server Name*       | Configured (3) Remove All |          |
|                            | DC2-CUIC-HTTP - Add       |          |
|                            | DC2-CUIC-HTTP8081 -       |          |
|                            | DC2-CUIC-HTTPS -          |          |
|                            |                           |          |
| •                          |                           | OK Close |

# Referência

1. http://support.citrix.com/proddocs/topic/netscaler/ns-gen-netscaler-wrapper-con.html